## SA's STANDARDS of COVER TOOL

For departments with Standards of Cover data set up in SituationAnalyst (SA), it is possible to look at ALARM, TURNOUT, TRAVEL, & TOTAL time data with these adjustable parameters:

date range (with the start date at top left, the end date at top right)

Note: The broader the time range, and the more data involved, the longer it takes to see the results.

- all stations or by individual station
- all jurisdictions or by individual jurisdiction
- all incidents or by incident type (EMS, ALS-ERF, ALS Advanced ERF, Structure Fire, Structure Fire 2nd Unit, Structure Fire ERF, Non-Structure Fire, Non-Fire)
- all zones or by zone (metro, suburban, or rural).

Select the 'UPDATE' button to make SA process any changes you make in these options, if you do not see the screen automatically update.

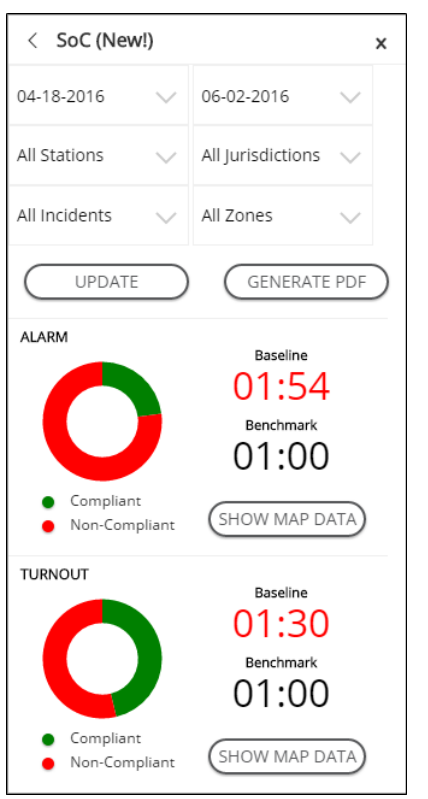

The 'GENERATE PDF' button delivers a detailed report to the screen. More...

The donut charts on the SA SoC panel show a graphical distribution percentage of calls that are (in green) meeting or (in red) not meeting the Benchmark published by the Commission on Fire Acreditation International (CFAI). More...

When you select the "SHOW MAP DATA" button, various options for the map view of the Standards of Coverage PDF report become available.

The 'GENERATE PDF' button delivers a detailed report to the screen for saving and/or printing, also offering the option to 'OPEN (the report) IN a NEW (browser) TAB'.

Standards of Cover Tool

|            | OPEN IN NEW TAB                |                              |                                   |               | CLOSE                                         |                   |                                 |                         |        |
|------------|--------------------------------|------------------------------|-----------------------------------|---------------|-----------------------------------------------|-------------------|---------------------------------|-------------------------|--------|
| GetPdfData |                                |                              |                                   | 1,            | / 7                                           |                   | ¢                               | Ŧ                       | ē      |
|            | Dept. Standards of Cover (SOC) |                              |                                   |               |                                               |                   |                                 |                         | ]      |
|            |                                | Planning Zone<br>or PreAlert | Alarm Processing / Alarm Handling |               |                                               |                   |                                 |                         | -      |
|            | Incident Type                  |                              | 'Dept.Baseline                    | CFAI Baseline | Total Calls in<br>CFAI Baseline<br>Compliance | CFAI<br>Benchmark | CFAI<br>Benchmark<br>Compliance | Total Calls<br>Analyzed |        |
|            | First Arri                     | iving Unit                   |                                   |               |                                               |                   |                                 |                         |        |
|            | All Incidents                  | All                          | 01:54                             | 01:30         | 1070                                          | 01:00             | 344                             | 1551                    |        |
|            |                                | Metro/Urban                  | 01:55                             | 01:30         | 930                                           | 01:00             | 301                             | 1360                    | -      |
|            |                                | Suburban                     | 01:48                             | 01:30         | 87                                            | 01:00             | 28                              | 119                     |        |
|            |                                | Rural                        | 01:51                             | 01:30         | 51                                            | 01:00             | 13                              | 70                      |        |
|            | EMS                            | All                          | 01:52                             | 01:30         | 968                                           | 01:00             | 297                             | 1395                    |        |
|            |                                | Metro/Urban                  | 01:54                             | 01:30         | 833                                           | 01:00             | 250                             | 1217                    | 4      |
|            |                                | Suburban                     | 01:46                             | 01:30         | 82                                            | 01:00             | 28                              | 113                     | 4      |
|            |                                | Rural                        | 01:40                             | 01:30         | 50                                            | 01:00             | 16                              | 62                      | 4      |
|            | Structure Fire                 | All                          | 01:20                             | 01:30         | 8                                             | 01:00             | 4                               | 8                       | 4      |
|            |                                | Metro/Urban                  | 01:20                             | 01:30         | 9                                             | 01:00             | 5                               | 9                       | 4      |
|            |                                | Suburban                     | 00:00                             | 01:30         | 0                                             | 01:00             | 0                               | 0                       | 4      |
|            |                                | Rural                        | 00:00                             | 01:30         | 0                                             | 01:00             | 0                               | 0                       | 4      |
|            | Brush Fire                     | All                          | 00:00                             | 01:30         | 0                                             | 01:00             | 0                               | 0                       | 4      |
|            |                                | Metro/Urban                  | 00:00                             | 01:30         | 0                                             | 01:00             | 0                               | 0                       | 4      |
|            |                                | Suburban                     | 00:00                             | 01:30         | 0                                             | 01:00             | 0                               | 0                       | 4      |
|            |                                | Rural                        | 00:00                             | 01:30         | 0                                             | 01:00             | 0                               | 0                       | 4      |
|            |                                | All                          | 01:50                             | 01:30         | 20                                            | 01:00             | 7                               | 25                      | 4      |
|            | Non-Structure                  | Metro/Urban                  | 01:44                             | 01:30         | 17                                            | 01:00             | 7                               | 21                      | -      |
|            | Fire                           | Suburban                     | 01:20                             | 01:30         | 2                                             | 01:00             | 1                               | 2                       |        |
|            |                                | Rural                        | 01:15                             | 01:30         | 2                                             | 01:00             | 0                               | 2                       | 196    |
|            | Tech Rescue                    | All                          | 00:00                             | 01:30         | 0                                             | 01:00             | 0                               | 0                       | $\sim$ |
|            |                                | Metro/Urban                  | 00:00                             | 01:30         | 0                                             | 01:00             | 0                               | 0                       | 4      |
|            |                                | Suburban                     | 00:00                             | 01:30         | 0                                             | 01:00             | 0                               | 0                       |        |
|            |                                | Rural                        | 00:00                             | 01:30         | 0                                             | 01:00             | 0                               | 0                       | +      |
|            | HazMat                         | All                          | 00:00                             | 01:30         | 0                                             | 01:00             | 0                               | 0                       |        |
|            | - In Allingt                   | Metro/Urban                  | 00:00                             | 01:30         | 0                                             | 01:00             | 0                               | 0                       |        |